# Handleiding BluffTitler

Image: BluffTitler EASY - Abstract3.bt 1280 x 720 (98%) 00:03:000 Bewerken
 ×

BESTAND
CONTROLE
BEWERKEN
LAGEN
MEDIA
PRESET
SPEELLUST
INSTELLINGEN
HELP

Image: Control = Bewerken
Image: Control = Bewerken
Image: Control = Bewerken
Image: Control = Bewerken
Image: Control = Bewerken
Image: Control = Bewerken
Image: Control = Bewerken
Image: Control = Bewerken
Image: Control = Bewerken
Image: Control = Bewerken
Image: Control = Bewerken
Image: Control = Bewerken
Image: Control = Bewerken
Image: Control = Bewerken
Image: Control = Bewerken
Image: Control = Bewerken
Image: Control = Bewerken
Image: Control = Bewerken
Image: Control = Bewerken
Image: Control = Bewerken
Image: Control = Bewerken
Image: Control = Bewerken
Image: Control = Bewerken
Image: Control = Bewerken
Image: Control = Bewerken
Image: Control = Bewerken
Image: Control = Bewerken
Image: Control = Bewerken
Image: Control = Bewerken
Image: Control = Bewerken
Image: Control = Bewerken
Image: Control = Bewerken
Image: Control = Bewerken
Image: Control = Bewerken
Image: Control = Bewerken
Image: Control = Bewerken
Image: Control = Bewerken
Image: Control = Bewerken
Image: Control = Bewerken
Image: Contr

| Controle     | - | Control  |
|--------------|---|----------|
| Bewerken     | - | Edit     |
| Lagen        | - | Layer    |
| Media        | - | Media    |
| Preset       | - | Preset   |
| Speellijst   | - | Playlist |
| Instellingen | - | Settings |
| Help         | - | Help     |

In BT maken we gebruik van 2 vensters: playvenster en toolvenster.

Het playvenster wordt gebruikt voor alle instellingen en met het toolvenster kun je alle bewerkingen uitvoeren.

Met BT kun je eenvoudige animaties maken, zowel tekst- als beeldanimaties. Vooral het onderdeel "layers" is interessant, want je kunt werken met verschillende layers(een soort achtergronden).

# We gaan nu De eerste show maken.

Kies File>New Show in het playvenster Je krijgt nu een volledig lege show met de standaardtekst BluffTitler In het tekstvak links is die titel ook te zien.

### Ga nu naar het toolvenster.

Klik op de Create toets(vierkantje met zwarte punt). Een dunne blauwe verticale lijn wordt zichtbaar boven de tijdlijn. Rechts staat nu 1 Key. Dit is je eerste key. De tijdknop staat op positie 00:00:000 Plaats nu een paar keys en BT berekent alle tussenliggende frames. Verschuif het blauwe balkje naar rechts en plaats de 2<sup>e</sup> key. Verplaats de tekst of doe dat met de 3 schuifregelaars in het linker menu. Verschuif opnieuw het blauw balkje en plaats de 3<sup>e</sup> key. Verplaats nog eens de tekst. Je eerste animatie is nu gemaakt. Speel deze af. Klik op het driehoekje in het rondje of boven onder de menubalk. Je animatie wordt snel afgespeeld. We gaan de tijd instellen. Ga naar het klokje en klik. Stel in het venster de juiste tijd in. Een duur van 20 sec. is ruimschoots genoeg. Klik op Stretch Speel nogmaals af.

## Opdracht.

Doe nu hetzelfde met je eigen naam. Zorg dat je naam aan het einde wordt ingezoomd. Verwijder eerst in het tekstvak de bestaande tekst en typ je eigen naam. Verwijder ook de geplaatste keys. Dat gaat als volgt: Selecteer de Key en klik op x naast de Create toets.

### Lagen(Layers).

De laag staat nu ingesteld op: Tekst

- Kies Layer > add Layer
- Add plasma Layer > kies en open
- Verwijder de Layer via Layer of LX
- Kies Layer > add Layer
- Kies Particle Layer > Kies en open
- Speel de instellingen af
- Verwijder Layer
- Kies opnieuw Layer > add Layer
- Kies Picture Layer
- Kies en eigen foto of filmpje en speel af
- Hierna kun je kiezen voor opslaan show of exporteren als video

#### **NB: Taal Instellen**

- Kies rechtsboven ≡
- Taal(language)
- Skin > skin 12 of 13

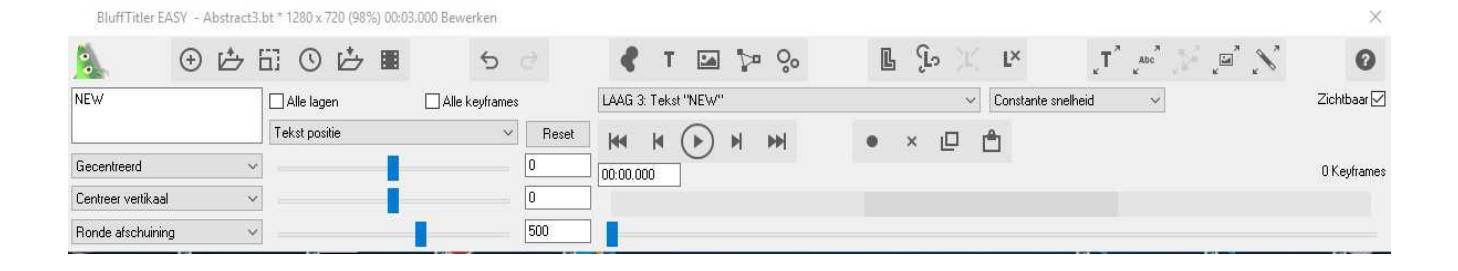